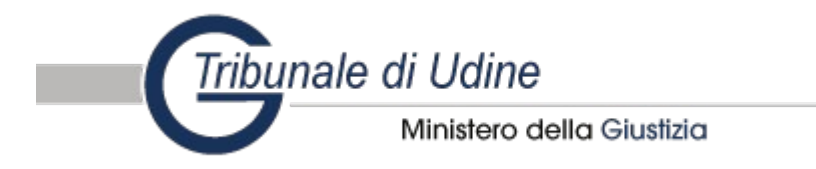

## ISTRUZIONI PER LA CONSULTAZIONE DEI REGISTRI E DEL CONTENUTO DEI FASCICOLI TELEMATICI

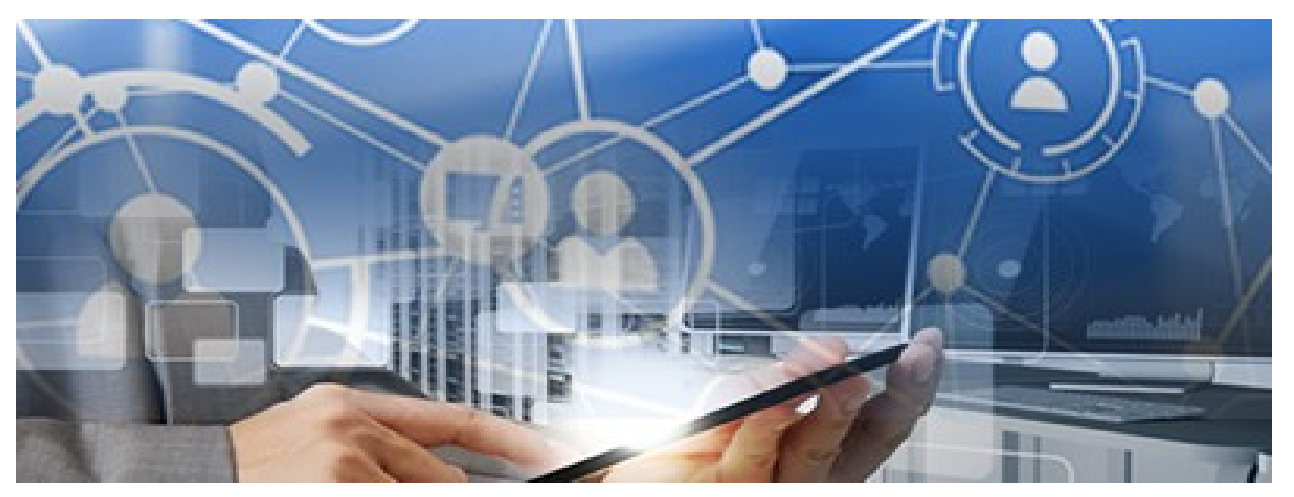

## Esistono <u>due</u> forme di consultazione:

• **Pubblica**: consente la consultazione anonima a <u>tutti i cittadini</u> senza necessità di autenticazione dell'utente;

Privata: consente la consultazione del fascicolo tramite login (con SPID, CNS o CMG) alle <u>sole parti processuali</u> e a chi ha assunto un <u>Ufficio</u> nella procedura (es. Amministratore di Sostegno, Curatore, Consulente nominati dal Giudice).

## Collegarsi al <u>Portale dei Servizi Telematici del Ministero della Giustizia</u> <u>tramite il sito internet https://pst.giustizia.it/PST/#</u>

## 2) Cliccare sul pulsante Servizi

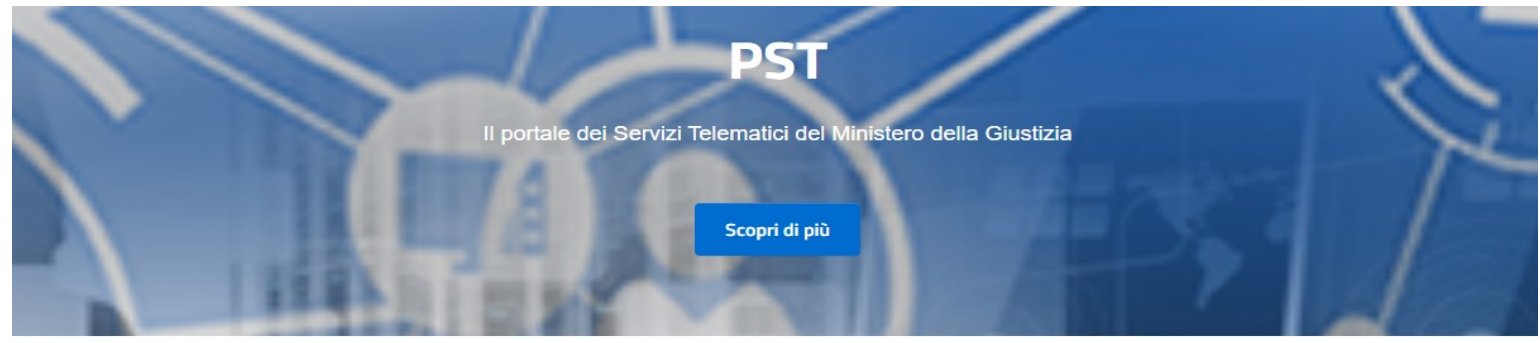

#### Argomenti e servizi

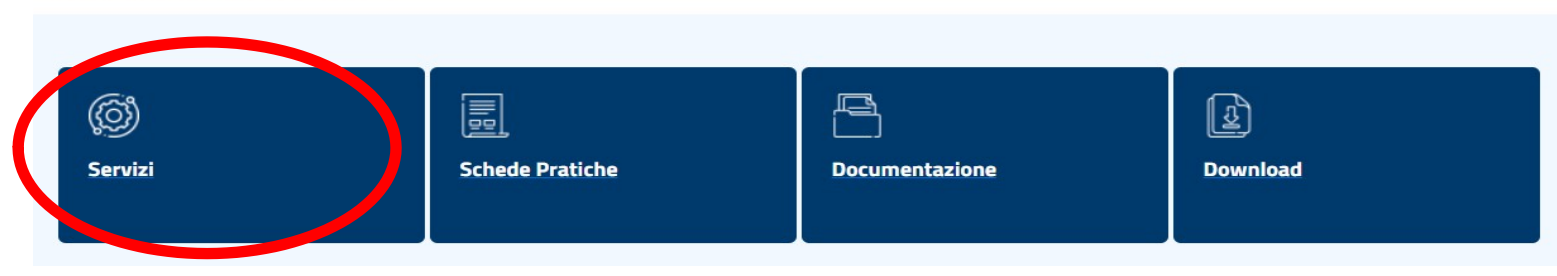

# Consultazione pubblica

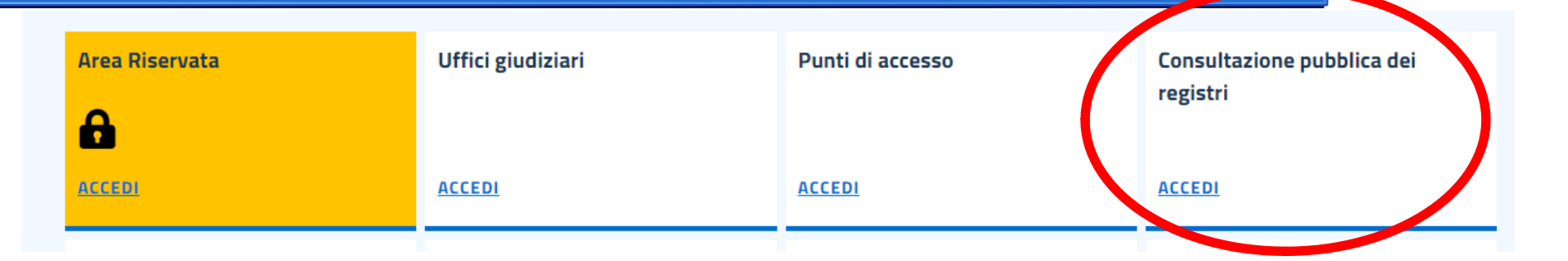

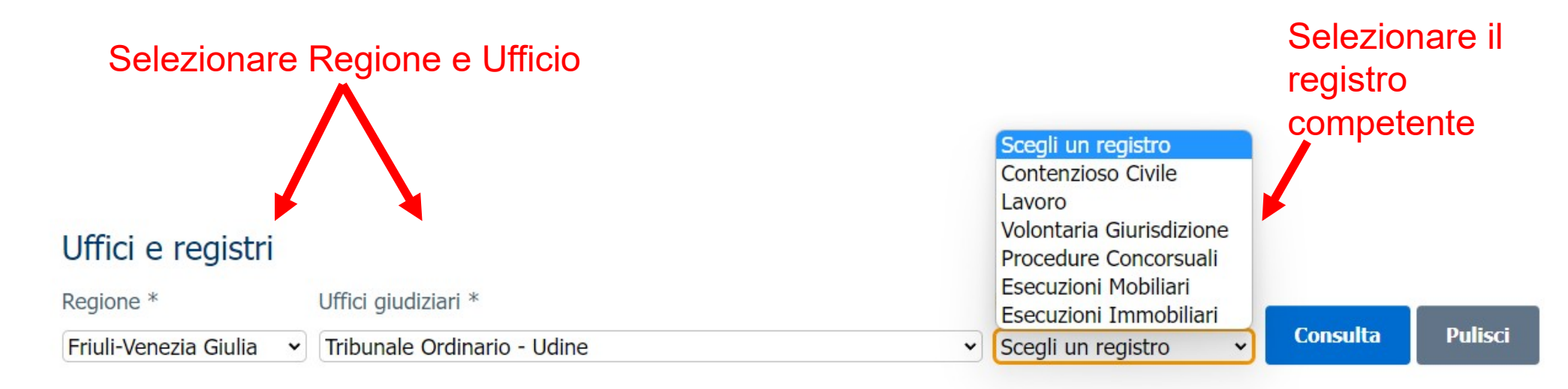

## Consultazione privata

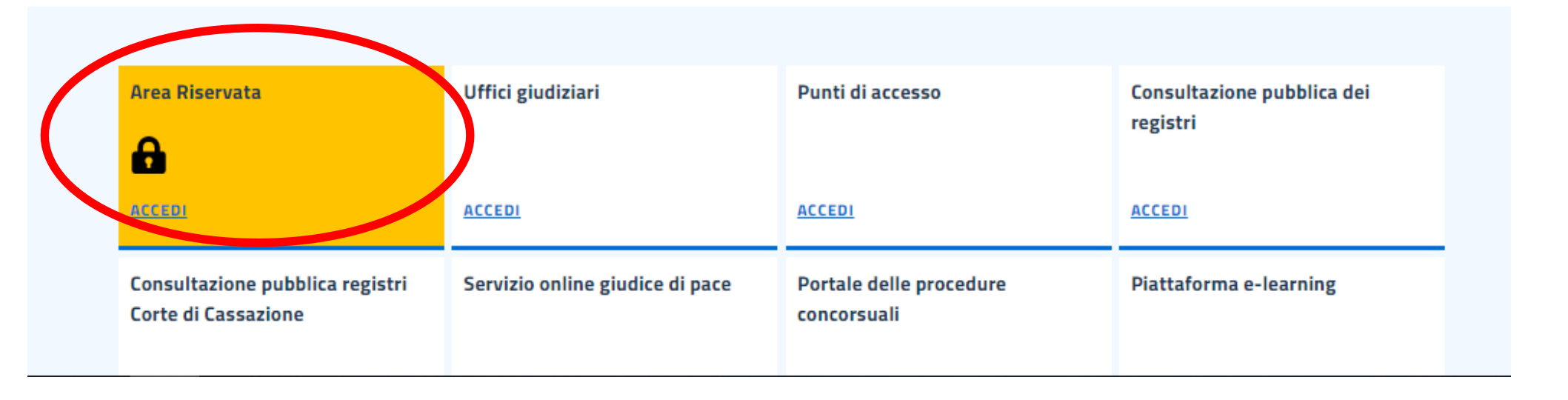

## Accedi con SPID

- 1. Cliccare entra con SPID;
- 2. Selezionare il proprio gestore dello SPID;
- 3. Inserire il codice di Il livello;
- 4. Cliccare Acconsento

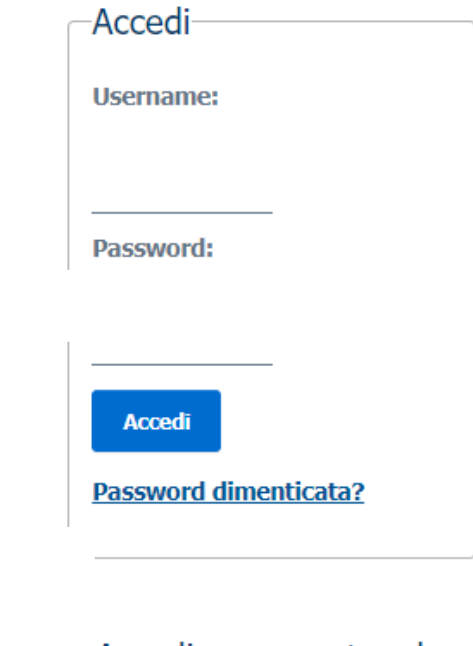

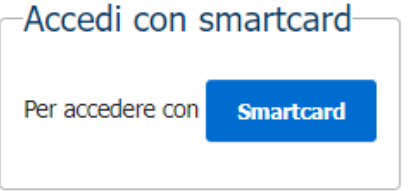

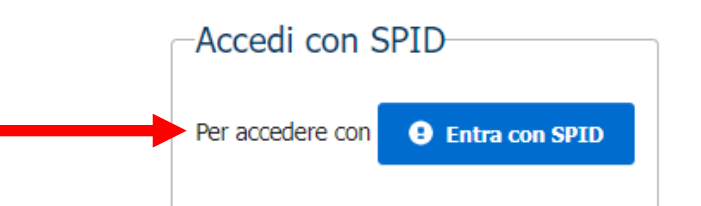

## Selezionare Accedi su Consultazione registri dalla lista dei Servizi

Accedi

Accedi

#### Servizi

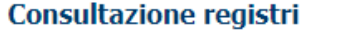

Informazioni sullo stato dei procedimenti e consultazione del fascicolo informatico.

Consultazione registri Corte di Cassazione

Consultazione registri Corte di Cassazione

#### Registro Generale degli Indirizzi Elettronici

Per conoscere l'indirizzo di posta elettronica certificata e il domicilio legale dei soggetti registrati. I professionisti ausiliari del giudice possono registrarsi, ai sensi dell'art 9 del provvedimento 18 luglio 2011, con un click sul codice fiscale che comparirà in alto nella pagina dopo l'operazione di Login.

#### **Registro PP.AA.**

Registro contenente gli indirizzi di Posta Elettronica Certificata delle Amministrazioni pubbliche ai sensi del DL 179/2012 art 16, comma 12 consultabile esclusivamente dagli uffici giudiziari, dagli uffici notificazioni, esecuzioni e protesti, e dagli avvocati -

#### Pagamenti online

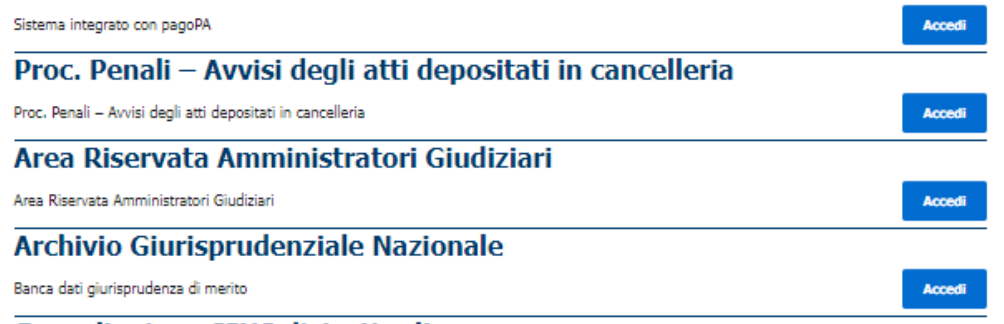

#### **Consultazione SIUS distrettuali**

# Al primo accesso occorre individuare l'Ufficio giudiziario di interesse

che verrà poi automaticamente visualizzato nel menù a tendina di Uffici e registri

## **Consultazione registri Civile**

Servizio per la consultazione dei registri e del contenuto dei fascicoli informatici.

L'accesso alle informazioni dipende dal ruolo con cui il soggetto è registrato nel Registro Generale degli Indirizzi Elettronici (RegIndE), in accordo con l'associazione riportata nella Scheda Pratica Visibilità nella consultazione delle informazioni e ruoli dell'utente

Selezionare gli uffici giudiziari di proprio interesse attraverso il link "*Scegli uffici giudiziari*" e poi tornare a questa pagina: gli uffici scelti appariranno nel menù a tendina '*Uffici giudiziari*'.

Selezionare, quindi, il registro da consultare e il profilo (ruolo) con il quale si vuole accedere alla consultazione.

### Uffici e registri

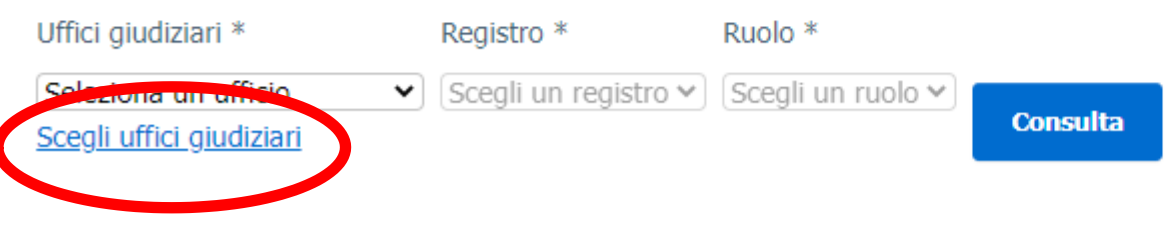

## Selezionare:

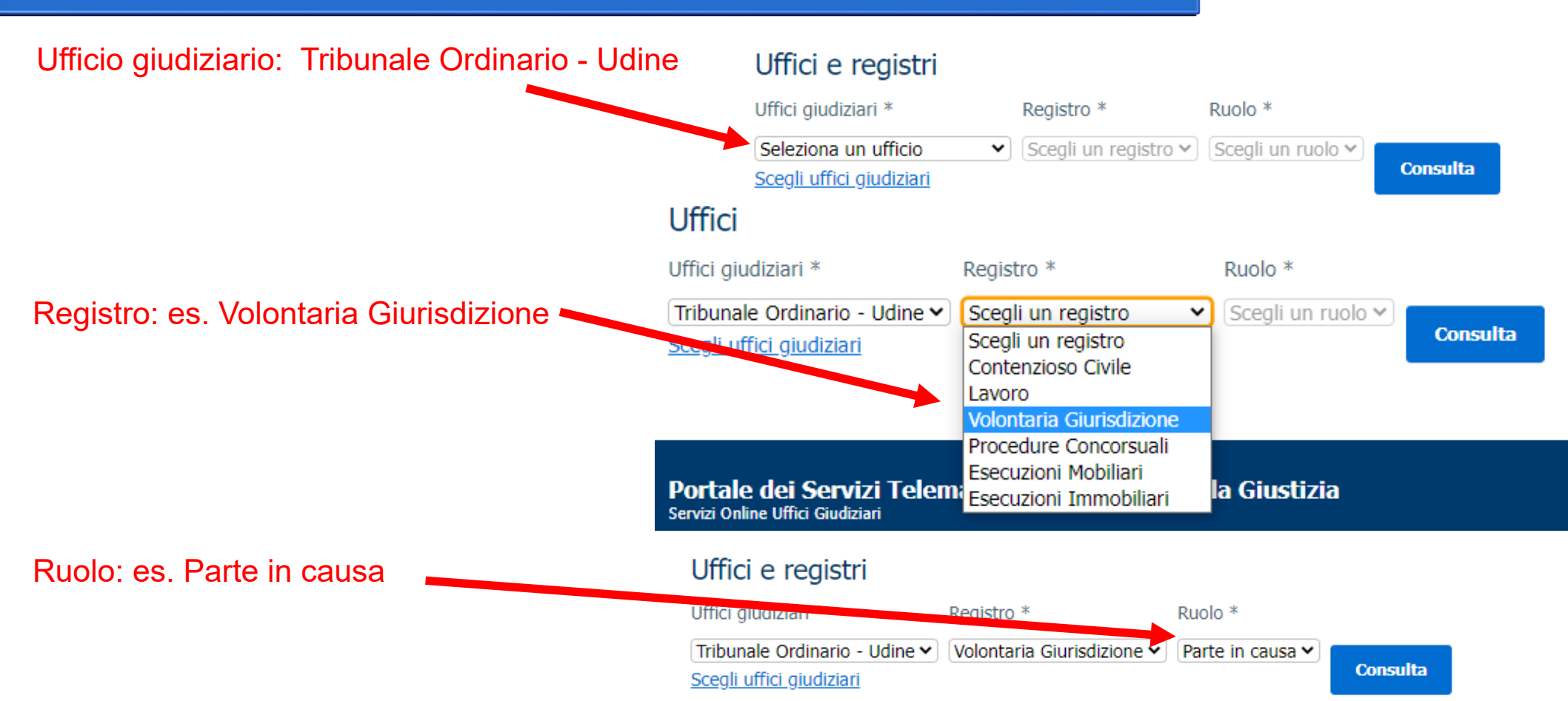

## Ricerca del Fascicolo Informatico

#### Uffici e registri

| Uffici giudiziari *           | Registro *                 | Ruolo *          |          |
|-------------------------------|----------------------------|------------------|----------|
| Tribunale Ordinario - Udine 🗸 | Volontaria Giurisdizione 🗸 | Parte in causa 🖌 | Consulta |

#### Scegli uffici giudiziari

Stai consultando Tribunale Ordinario - Udine - Registro Volontaria giurisdizione - Ruolo Parte in causa

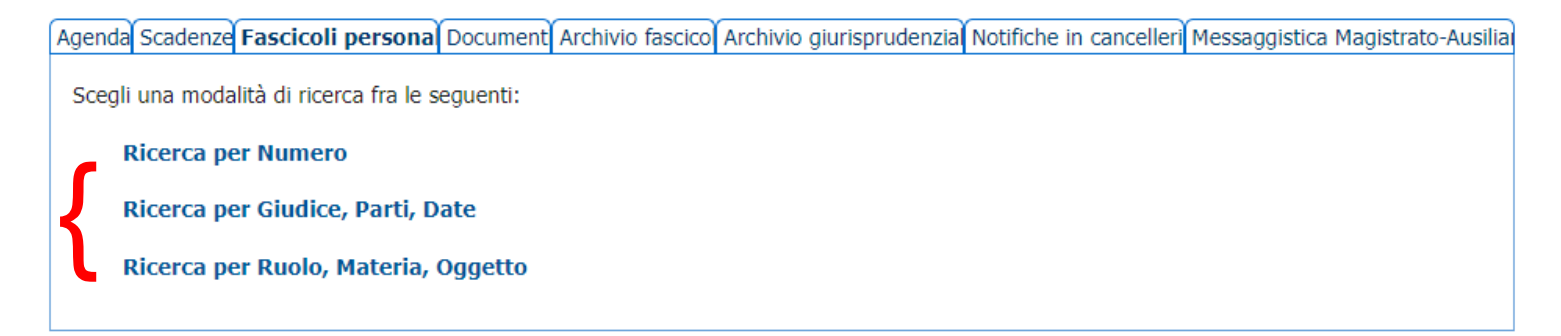

Il contenuto di un fascicolo informatico potrà essere cercato attraverso varie modalità (Numero oppure Giudice, Parti, Date ovvero Ruolo, Materia, Oggetto). Si consiglia la Ricerca per Numero di Ruolo.

## Esempio di ricerca per Numero di Ruolo

#### Uffici e registri

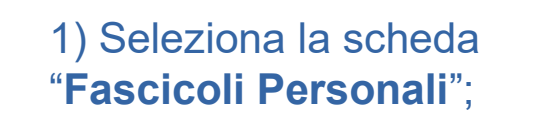

2) Scegli nel menù **Tipologia Numero**: Ruolo Generale;

3) Inserisci Numero e Anno;

4) Clicca Esegui ricerca.

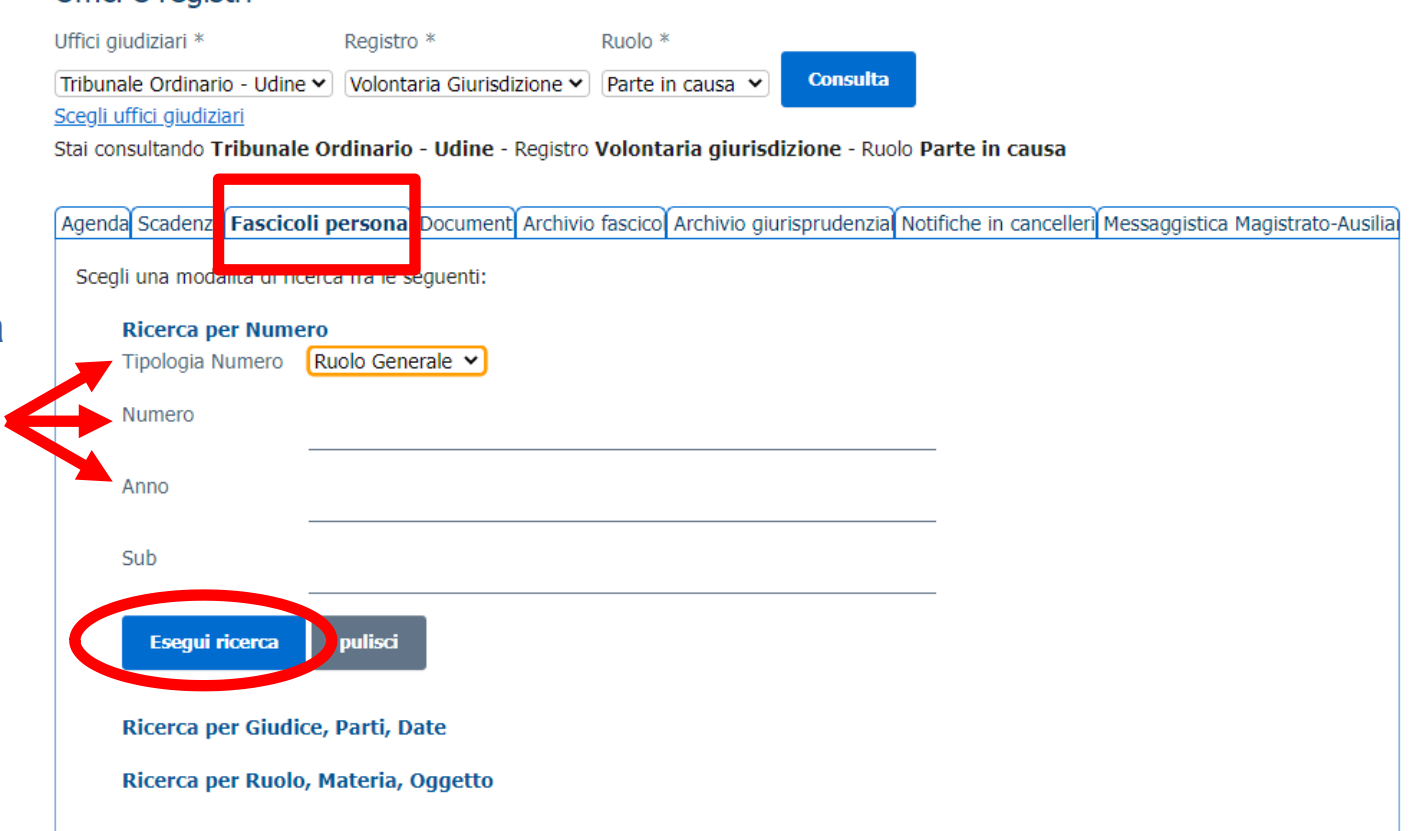